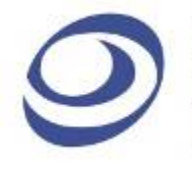

# ✓ 孕龍科技股份有限公司 ZEROPLUS TECHNOLOGY CO;LTD

# Instrument Business Department

# **MOD** Specification

Version : V1.01

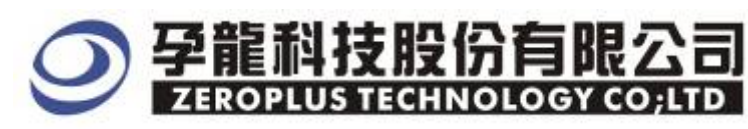

2F, No.123, Jian 8 Rd, Chung Ho City, Taipei Hsien, R.O.C. Tel: : 886-2-66202225 Fax : 886-2-22234362 http://www.zeroplus.com.tw

# Content

| - | operating instructions  | ~ |
|---|-------------------------|---|
| 3 | Operating Instructions1 | 0 |
| 2 | User Interface          | 7 |
| - | Software insulation     | 5 |
| 1 | Software Installation   | 3 |

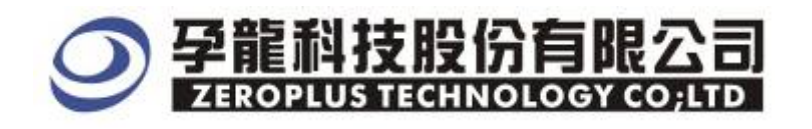

### **1** Software Installation

Please follow below steps to install the software.

\* The installation steps for all buses are the same; you can complete installation by following procedures. The below is an example to install SSI bus.

#### **STEP 1.** MOD Bus Module Setup.

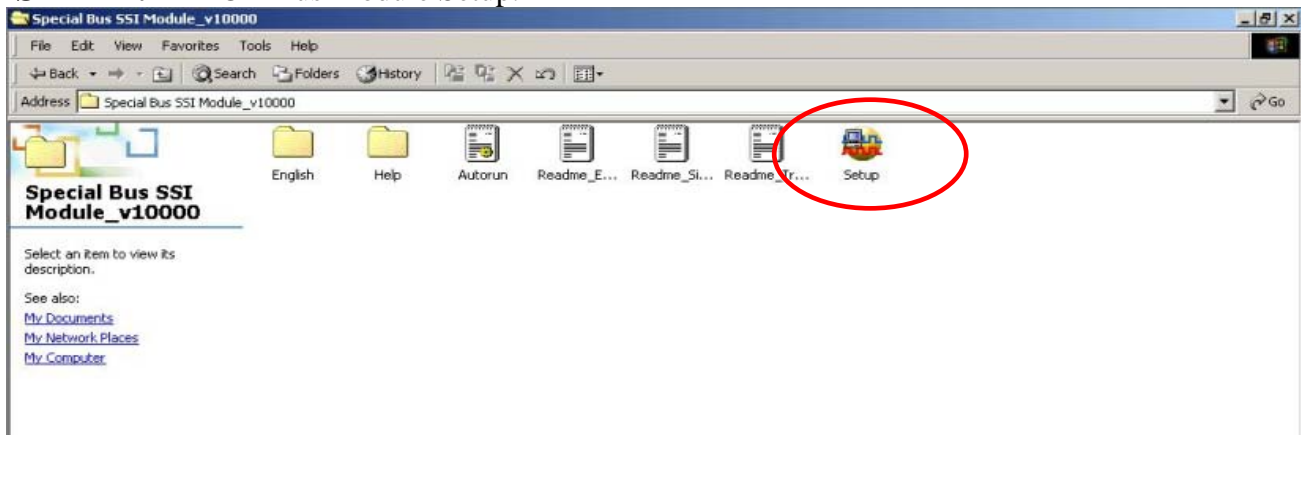

STEP 2. Click "Install".

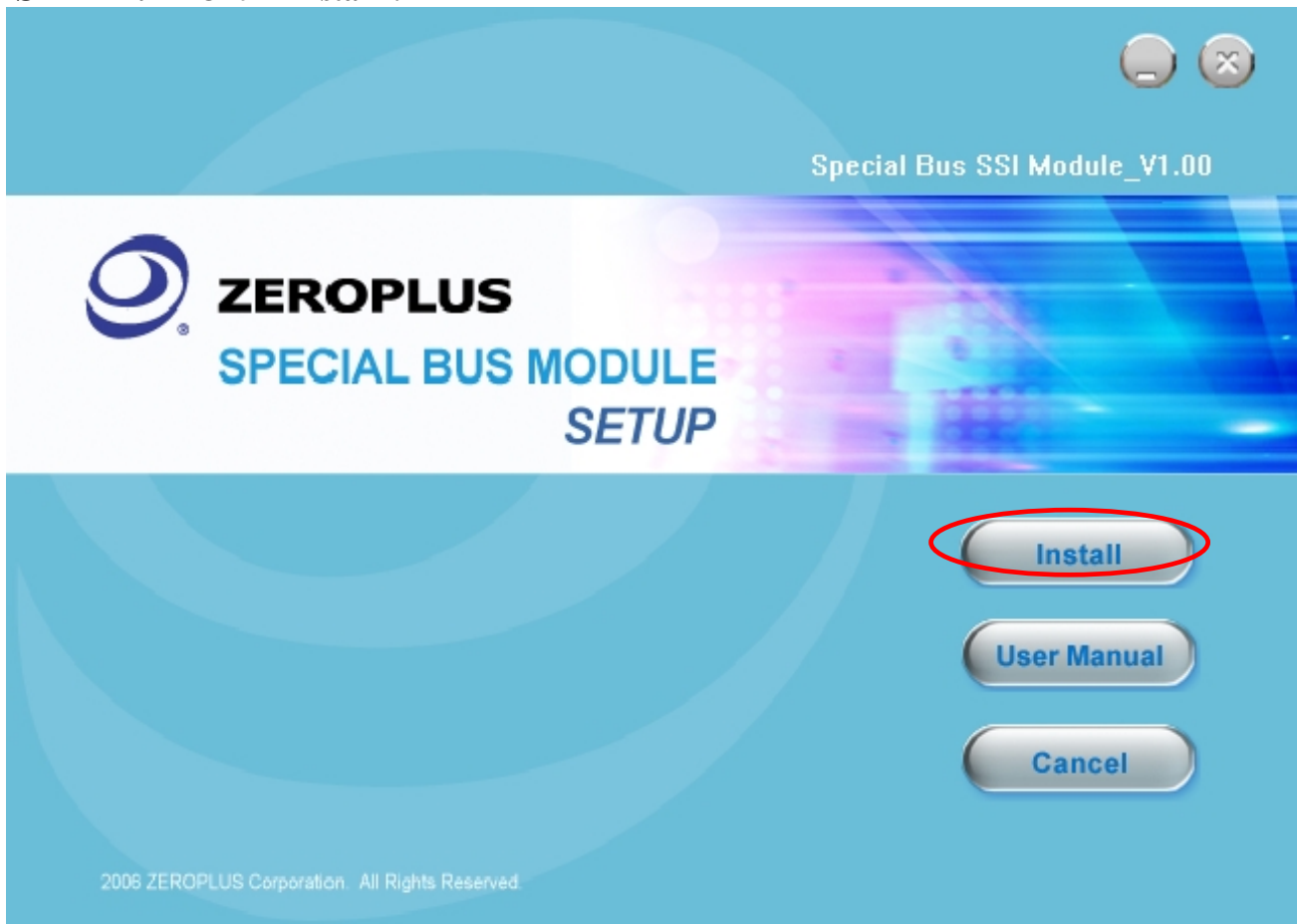

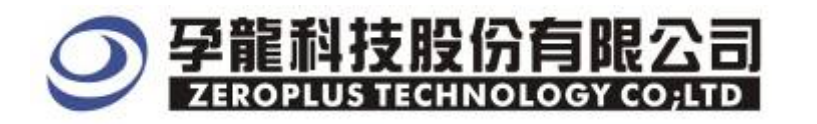

#### **STEP 3.** Click "Next".

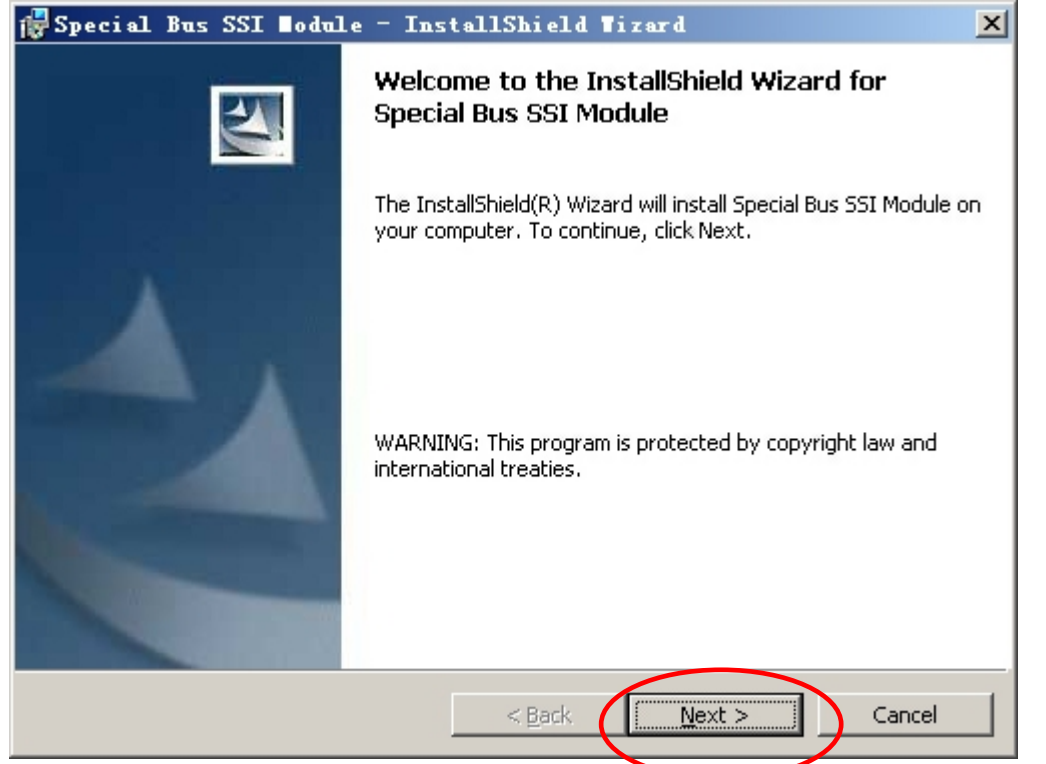

#### **STEP 4.** Select "I accept the terms in the license agreement", and then press" Next".

| 🔂 Special Bus SSI Nodule - InstallShield Nizard                                                                                                    | ×                                            |
|----------------------------------------------------------------------------------------------------|----------------------------------------------|
| License Agreement Please read the following license agreement carefully.                                                                                                    |                                              |
| LICENSE AGREEMENT                                                                                                    | •                                            |
| IMPORTANT-READ CAREFULLY : This LICENSE AG<br>entered into effect between ZEROPLUS Technology Co., Ltd. (<br>"ZEROPLUS") and Customer (Individual or Registered Compar                                                                                         | REEMENT is<br>(hereinafter<br>19).           |
| Whereas, ZEROPLUS owns a software product, including<br>software as a package product for certain computer products, a<br>intermediary, product information, electronic file and internet or<br>downloadable software, electronic file and service, known as " | g computer<br>relevant<br>n-line<br>ZEROPLUS |
| • I accept the terms in the license agreement<br>• I do not accept the terms in the license agreement                                                                                                    | Print                                        |
| InstallShield                                                                                                    | Cancel                                       |

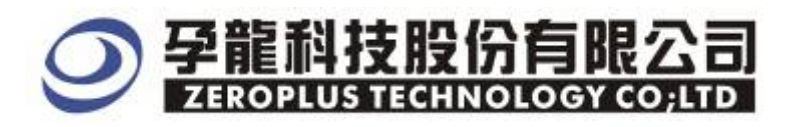

# **STEP 5.** Fill in user information in the below dialogue window and click "Next".

| 🙀 Special Bus SSI 🛛 odule - InstallShield ¥izard | ×      |
|--------------------------------------------------|--------|
| Customer Information                             | 44     |
|                                                  |        |
| User Name:                                       |        |
| Maikle                                           |        |
| Organization                                     |        |
| 微软中国                                             |        |
|                                                  |        |
|                                                  |        |
|                                                  |        |
| Install this application for:                    |        |
| Anyone who uses this computer (all users)        |        |
| Only for <u>m</u> e (Maikle)                     |        |
|                                                  |        |
| InstallShield                                    |        |
| < <u>B</u> ack <u>N</u> ext >                    | Cancel |

# **STEP 6.** At first, select "Complete" and then click "Next".

| 🙀 Special Bu               | s SSI Bodule - InstallShield Tizard                                                                                | × |
|----------------------------|----------------------------------------------------------------------------------------------------|---|
| Setup Type<br>Choose the s | etup type that best suits your needs.                                                                              |   |
| Please select              | a setup type.                                                                                                    |   |
| • <u>C</u> omplet          | e<br>All program features will be installed. (Requires the most disk<br>space.)                                    |   |
| C Custom                   | Choose which program features you want installed and where they will be installed. Recommended for advanced users. |   |
| InstallShield ——           | < <u>B</u> ack <u>N</u> ext > Cancel                                                                               |   |

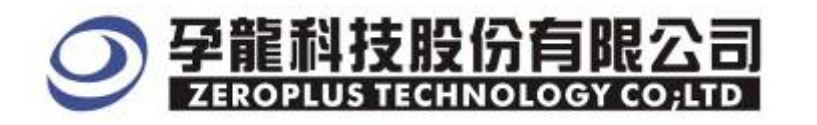

# **STEP 7.** Click **"Install" to** begin the installation.

| 🙀 Special Bus SSI Nodule - InstallShield Nizard                                                                 | × |
|----------------------------------------------------------------------------------------------------|---|
| Ready to Install the Program The wizard is ready to begin installation.                                         |   |
| Click Install to begin the installation.                                                                        |   |
| If you want to review or change any of your installation settings, click Back. Click Cancel to exit the wizard. |   |
|                                                                                                    |   |
|                                                                                                    |   |
|                                                                                                    |   |
|                                                                                                    |   |
|                                                                                                    |   |
|                                                                                                    |   |
| InstallShield                                                                                                   |   |

# **STEP 8.** Click "Finish" to complete the installation.

| 🚰 Special Bus SSI Nodule - InstallShield Nizard 🛛 🛛 🗙 |                                                                                                    |  |
|-------------------------------------------------------|----------------------------------------------------------------------------------------------------|--|
| Inst                                                  | tallShield Wizard Completed                                                                             |  |
| The<br>SSI M                                          | InstallShield Wizard has successfully installed Special Bus<br>Module. Click Finish to exit the wizard. |  |
|                                                       |                                                                                                    |  |
|                                                       |                                                                                                    |  |
|                                                       | < <u>B</u> ack <b>Finish</b> Cancel                                                                     |  |

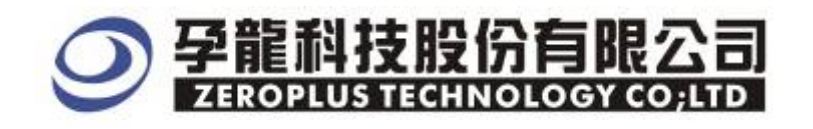

# 2 User Interface

In the configuration, please refer to the below image to select options of setting MOD module.

#### **MOD Configuration Dialog Box**

| PECIAL BUS MOD SETUP:Bus1      | 2                                    |  |
|--------------------------------|--------------------------------------|--|
| Configuration Package Register |                                      |  |
| Mode Select<br>ASCII           | C RTU                                |  |
| Bus Setting<br>MOD BUS:        | Parity: Odd parity 💌                 |  |
| 🗖 Decoding Bus is RS485's reve | erse line Data-                      |  |
| Baud Rate: 19200 💌 bp          | s (Min:1200bps, Max:19.2Mbps)        |  |
| Vse fixed END form OXODOA      | KTU Mode Setting<br>Vse CRC16 parity |  |
| Start Parity                   | ···· Stop                            |  |
| Header Adder                   | Function                             |  |
| Data LRC                       | CRC ····                             |  |
| End                            |                                      |  |
| ОК                             | Cancel Default Help                  |  |

#### Module Select:

There are two module encoding options to select; they are ASCII mode and RTU mode.

#### **Bus Setting** :

MOD BUS: The MOD bus channel can be selected from the dropdown menu.

Decoding bus is RS485's reverse line DATA-:

Notice: If you select "Decoding Bus is RS485's Reverse Line DATA" option, when you decode the bus, you should reverse all values and then explain the decoding in the original way. Therefore, all reversed data include :Start, End, Data, PARITY, Leisure, etc. The default is not selected.

Baud Rate: The baud rate can be selected from the dropdown menu or filled within 1200~ 19200000BPS.

**Odd/Even Parity:** The parity can be selected from the dropdown menu, the options are: Odd parity, Even parity and None parity.

#### **Different module setting:**

In the ASCII module, you can select whether use the fixed END mode, that is to say CRLF, the Hexadecimal indicates in 0X0D0A.

And you can select whether use LPC parity and CRC16 parity in the RTU module.

#### **Bus Color:**

The bus color can be varied by user ,such as the color of Start, Parity, Stop, Header, Adder, Function, Data, LRC, CRC and End.

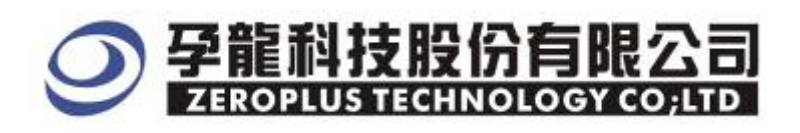

#### **MOD Package Dialog Box**

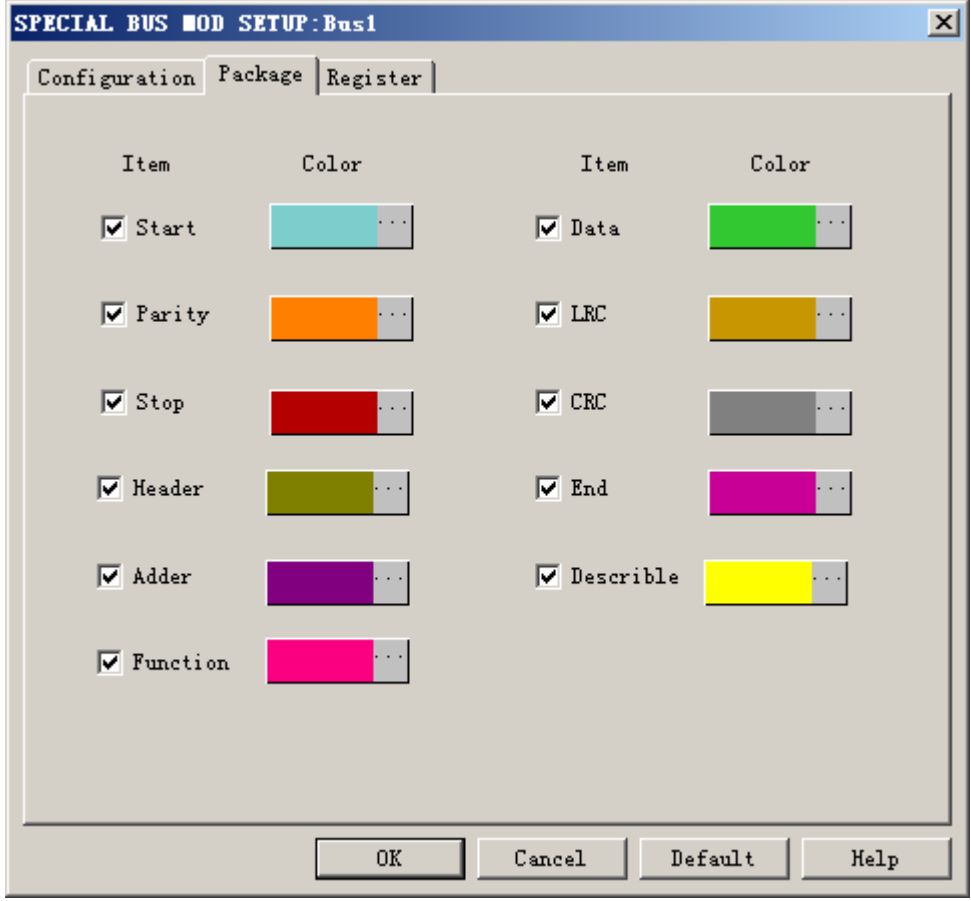

In the Package part, user can select the items and colors configuration as user's requirements.

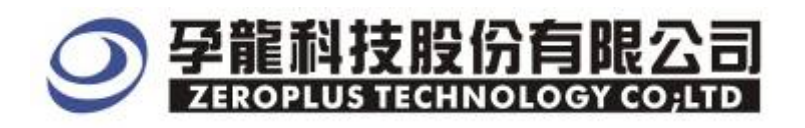

#### **MOD Register Dialog Box**

| SPECIAL BUS OD SETUP:Bus1                                          | ×                                                                             |
|--------------------------------------------------------------------|-------------------------------------------------------------------------------|
| Configuration Package Register                                     |                                                                               |
|                                                                    |                                                                               |
|                                                                    |                                                                               |
|                                                                    |                                                                               |
| Congratulation MOD decodir                                         | ng function has been activated!                                               |
|                                                                    |                                                                               |
|                                                                    |                                                                               |
| If you have questions about ope<br>appropriate instructions below. | rating software please follow the<br>Our technical support team will be happy |
| to answer any questions you hav                                    | re.                                                                           |
| >> Pre phone:                                                      | T_1-898-2-88202225                                                            |
| // by phone.                                                       | 191.000 2 00202223                                                            |
| >> Applications through EMail:                                     | service_2@zeroplus.com.tw                                                     |
| >> Website:                                                        | http://www.zeroplus.com.tw                                                    |
| Copyright(C) 1997-2008 ZEROPLUS 7                                  | TECHNOLOGY CO;LTD                                                             |
|                                                                    |                                                                               |
|                                                                    |                                                                               |
| OK                                                                 | Cancel Default Help                                                           |

There is Zeroplus company information. If you have questions about software Operations, you can contact Zeroplus by Telephone or Email.

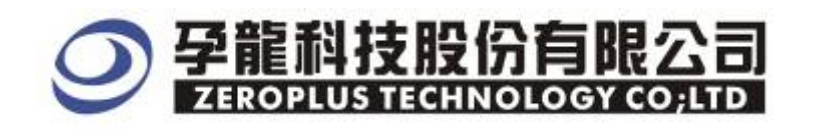

# **3** Operating Instructions

**STEP 1.** At first, group the unanalyzed channel into **Bus 1** by pressing the **Right Key** on mouse.

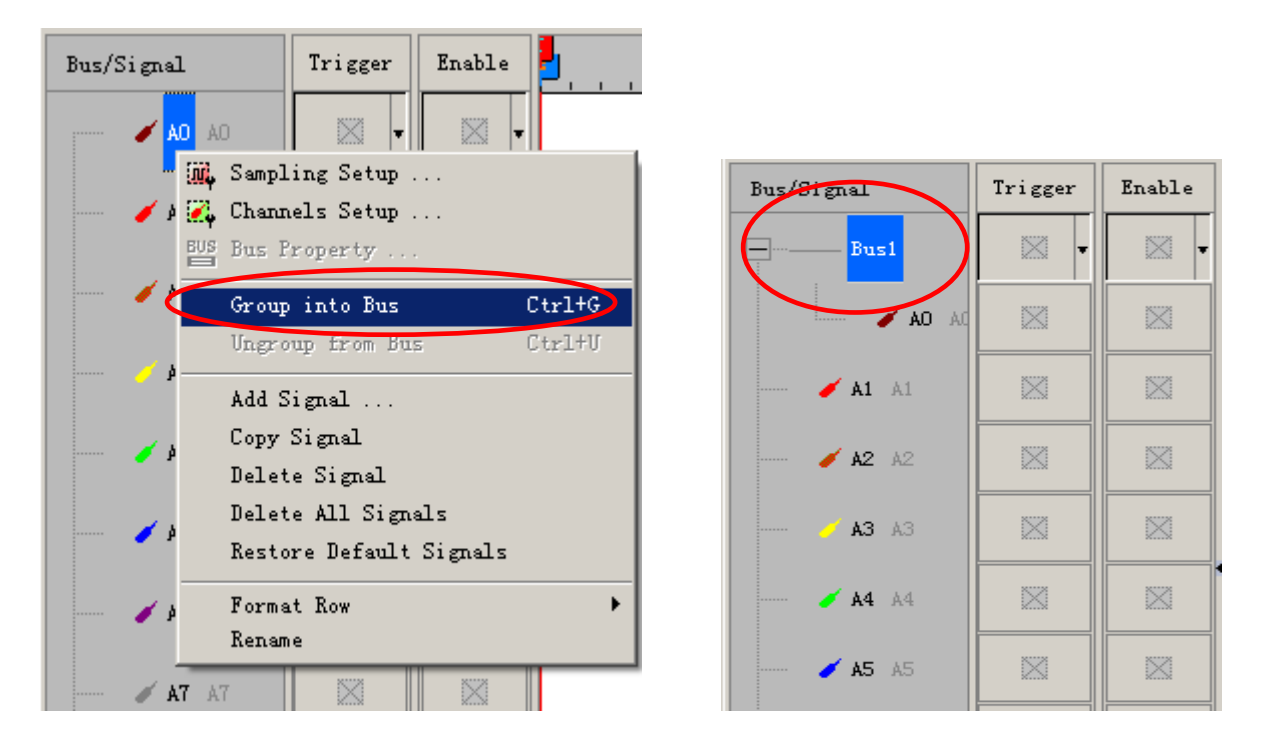

**STEP 2.** Select **Bus1**, then press **Right key** on mouse to list menu, then press **Bus Property** or **Bus** bar on the toolbar to open **Bus Property** dialog box.

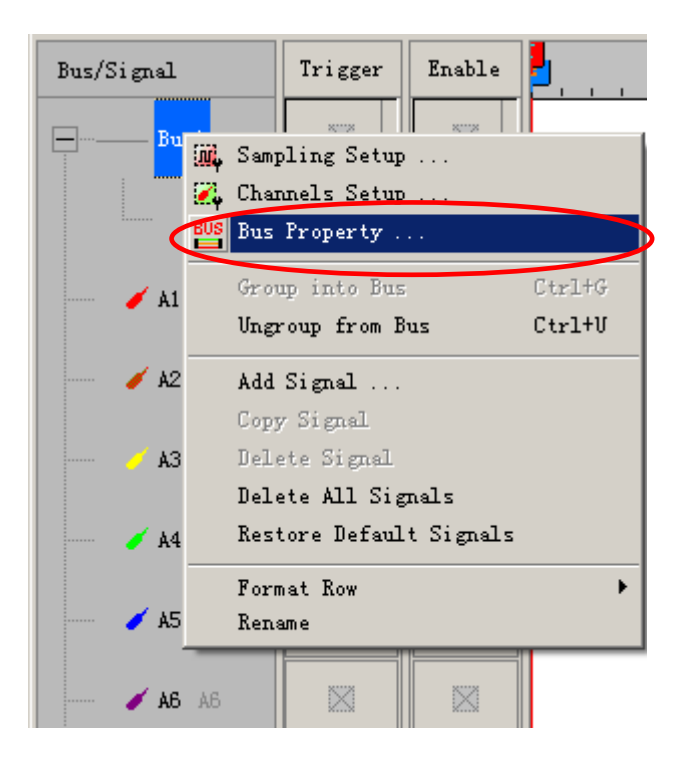

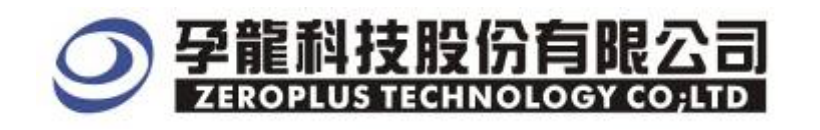

**STEP 3.** For Special Bus MOD Parameter Configuration, select Special Bus, and then choose "ZEROPLUS LA MOD MODULE V1.00". Next click Parameters Configuration to open Parameters Configuration dialog box.

| Bus Property                                                                                                    | ×                                              |
|----------------------------------------------------------------------------------------------------|------------------------------------------------|
| General Bus Setting                                                                                                    |                                                |
| C GENERAL BUS                                                                                                    | Color Config                                   |
| Special Bus Setting                                                                                                    |                                                |
| SPECIAL BUS                                                                                                    | Parameters Config                              |
| <ul> <li>C ZEROPLUS LA PS2 MODULE V1.02</li> <li>○ ZEROPLUS LA S/PDIF MODULE V1.01</li> <li>○ ZEROPLUS LA SPI-SIGNIA MODULE</li> <li>○ ZEROPLUS LA SPI MODULE V1.03</li> <li>○ ZEROPLUS LA UART MODULE V1.02</li> <li>○ ZEROPLUS LA USB MODULE V1.02</li> <li>○ ZEROPLUS LA MOD MODULE V1.03</li> <li>○ ZEROPLUS LA MOD MODULE V1.03</li> <li>○ ZEROPLUS LA USB MODULE V1.03</li> <li>○ ZEROPLUS LA USB MODULE V1.03</li> <li>○ ZEROPLUS LA MOD MODULE V1.03</li> <li>○ ZEROPLUS LA DE MODULE V1.03</li> <li>○ ZEROPLUS LA DE MODULE V1.03</li> </ul> | D0<br>V1.01<br>2<br>(Internal V0.4)<br>F V1.00 |
| Other More Module: http://www.zeropl                                                                                                    | lus.com.tw                                     |
| ОК                                                                                                    | Cancel Help                                    |

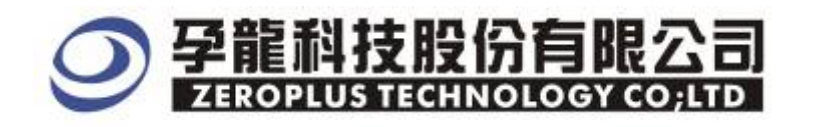

# **STEP 4.** Press Register tab to type the serial key number of logic analyzer. Then, press "**Register**".

| SPECIAL BUS BOD SETUP:Bus1                                                                                                    | × |
|----------------------------------------------------------------------------------------------------|---|
| Configuration Package Register                                                                                                    |   |
| The MOD bus decoding function is optional purchased item.Welcome to<br>purchase its serial key to activate this function for your necessary.                                              |   |
| Enter seria Rey:                                                                                                    |   |
|                                                                                                    |   |
| If you ordered software or have questions about ordering software<br>please follow the appropriate instructions below.Our sales team will<br>respond to your enquiry as soon as possible. |   |
| >> By phone: Tel:886-2-66202225                                                                                                    |   |
| >> Applications through EMail: service_2@zeroplus.com.tw                                                                                                    |   |
| >> Website: http://www.zeroplus.com.tw                                                                                                    |   |
| Copyright(C) 1997-2008 ZEROPLUS TECHNOLOGY CO;LTD                                                                                                    |   |
| Register Cancel Default Help                                                                                                    |   |

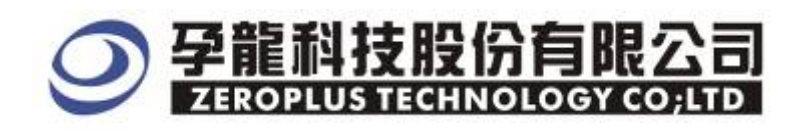

**STEP 5.** After Registering on the register dialogue window, open the Configuration dialog box and then select the decoding module.

| SPECIAL BUS OD SETUP:Busi                          |
|----------------------------------------------------|
| Configuration Package Register                     |
| -Mode Select                                       |
| C ASCII C RTU                                      |
| -Bus Setting                                       |
| MOD BUS: 🗛                                         |
| 🔲 Decoding Bus is RS485's reverse line Data-       |
| Baud Rate: 19200 💌 bps (Min:1200bps, Max:19.2Mbps) |
| ASCII Mode Setting RTV Mode Setting                |
| ▼ Use fixed END form OXODOA                        |
| Vse LRC parity                                     |
| -Bus Color                                         |
| Start Parity Stop                                  |
| Header Adder Function                              |
| Data LRC CRC                                       |
| End                                                |
|                                                    |
| OK Cancel Default Help                             |

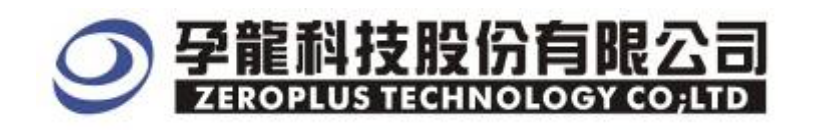

**STEP 6.** Setting MOD BUS channel ,Baud Rate and Parity in the MOD Module configuration dialog box

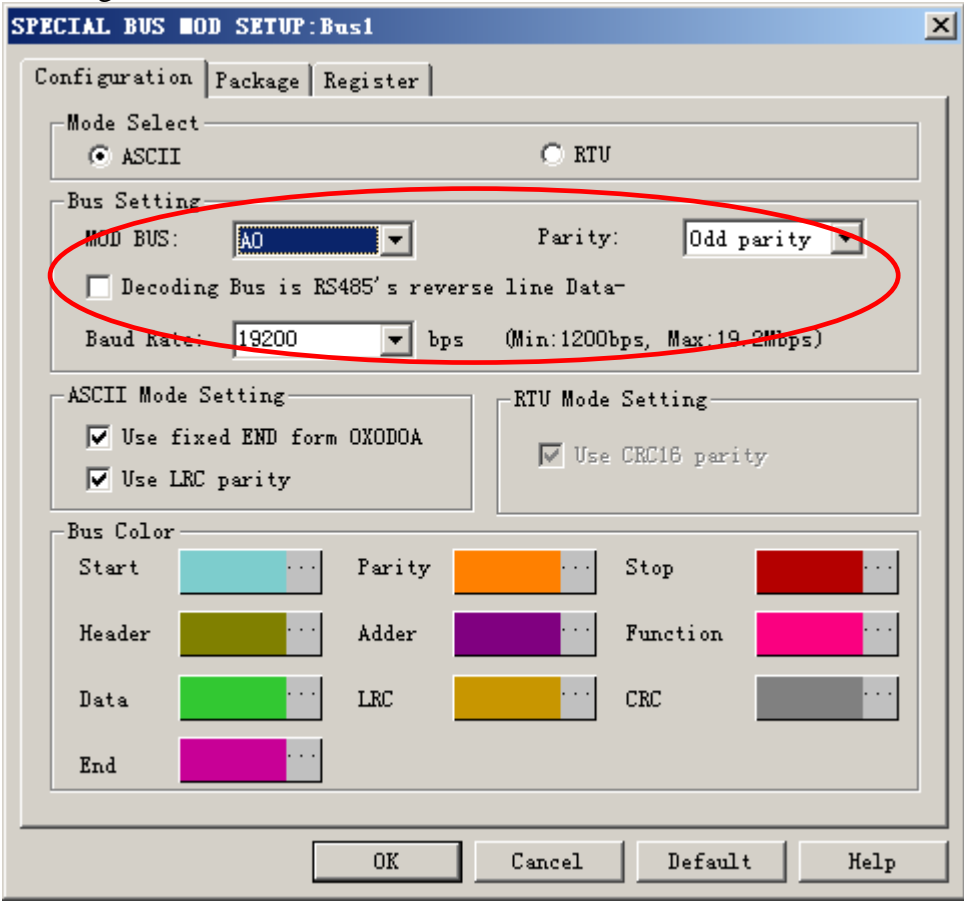

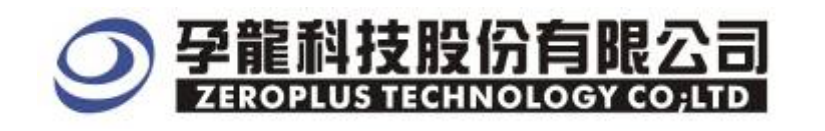

**STEP 7.** Selecting **Parameter Setting** under the different modes in the configuration dialog box.

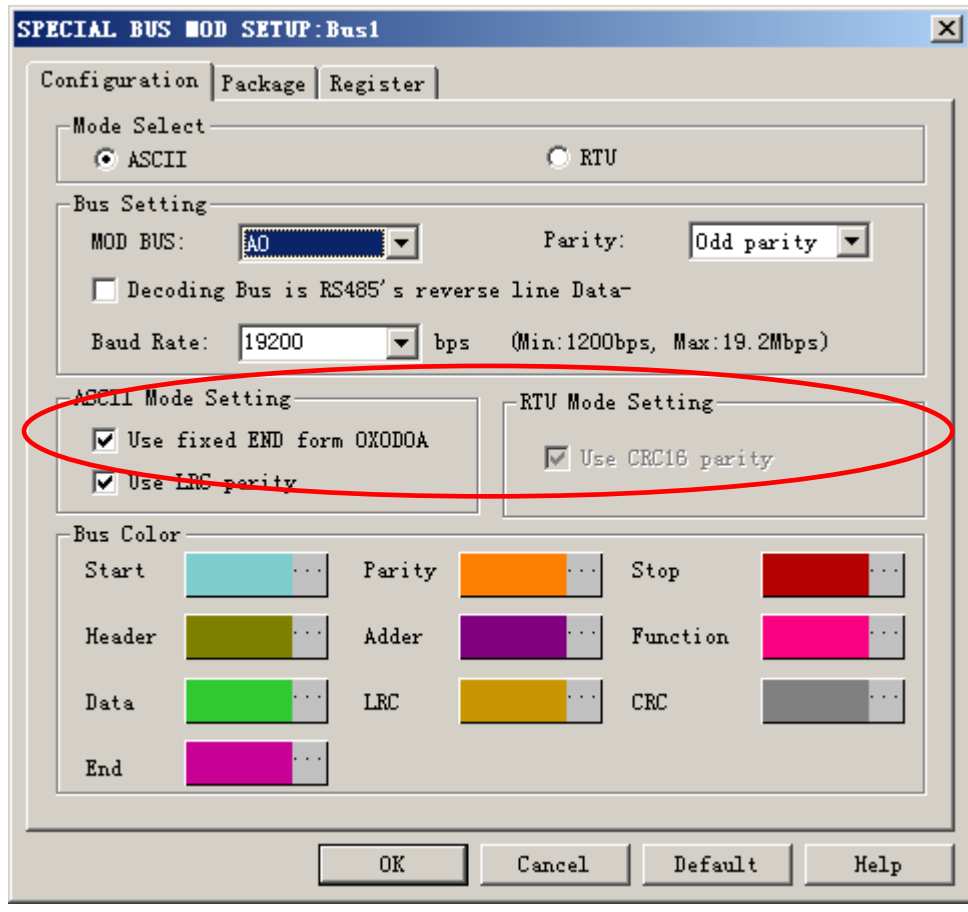

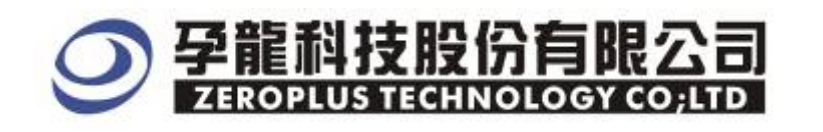

**STEP 8.** Setting Bus Colors for Start, Parity, Stop, Header, Adder, Function, Data, LRC, CRC and End.

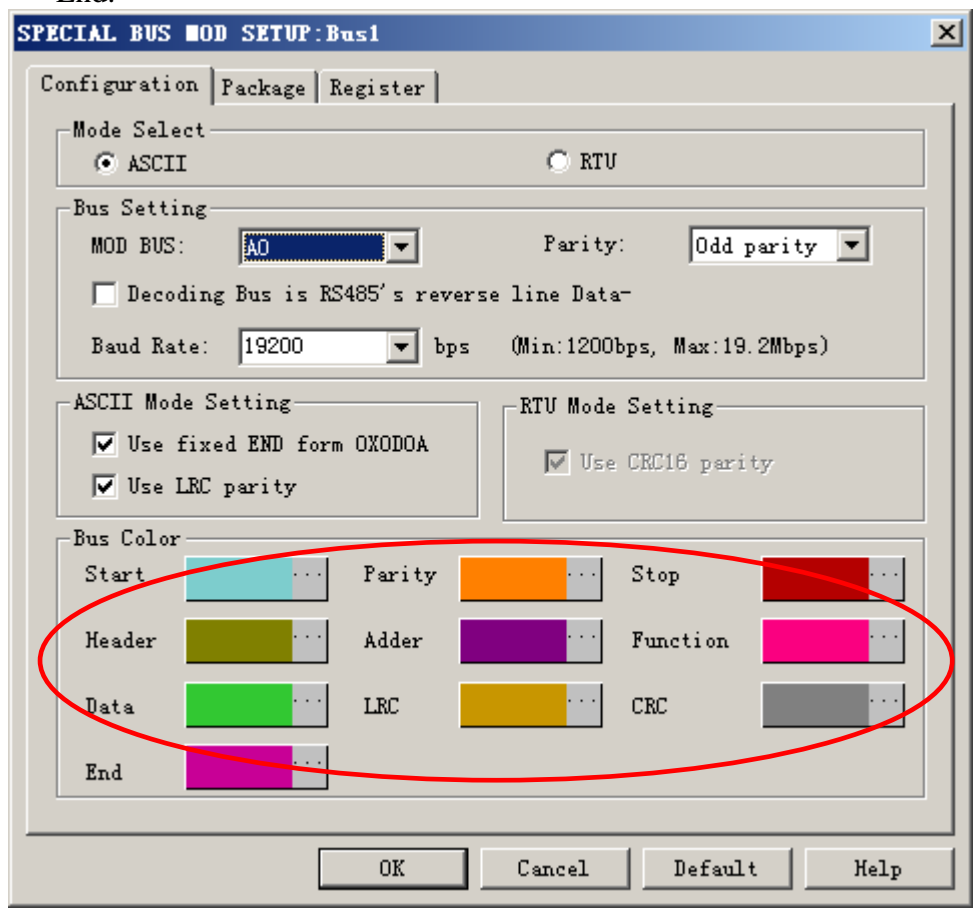

**STEP 9.** Following pictures show that the completion of the Bus decoding and package list. The conditions are set as Rising edge, Memory depth is 128K, Sampling frequency is 200MHz and the compression is activated.

| 🚛 File Bus/Signal Trigger                                                                                                    | /Stop Data Tools Mindow Help                          |                          |  |  |  |  |  |  |  |  |
|----------------------------------------------------------------------------------------------------|-------------------------------------------------------|--------------------------|--|--|--|--|--|--|--|--|
| 🗋 🗅 😂 🖪 🛛 🎒 🕮 🕰 👘                                                                                                    | 🕂 📲 🕅 🔟 🕨 💷 👫 128K 🗨 🔗 🔤 200MHz 👻 🚧 509               | 6 ▼ ♣ Page 1 ▼ Count 1   |  |  |  |  |  |  |  |  |
| 🚯 🚯 📾 🔳                                                                                                    | 🚯 🖑 🎞 🛛 🖼 - 🧩 0.0552129 - 😤 🖬 🖬 🖬 🔯 🗤 🖓               | 😿 🐸 🔶 Height 🛛 🗾 Trigger |  |  |  |  |  |  |  |  |
| Font Size 18 -                                                                                                    |                                                       |                          |  |  |  |  |  |  |  |  |
| Scale: 1811. 1725201                                                                                                    | splay Pos:528759 A Pos:-16775913 - A - T = 16775913 - | · A − B = 30 💌           |  |  |  |  |  |  |  |  |
| Total:33537541                                                                                                    | igger Pos:0 B Pos:-16775883 💌 B - T = 16775883 🖛      | Compr=Rate:255.871       |  |  |  |  |  |  |  |  |
| Buy forgnal Trigger Enable 492535. 118 501590. 98 510646. 843 519702. 706 528758. 568 537814. 431 546870. 293 555926. 156 564982. 019 574037 |                                                       |                          |  |  |  |  |  |  |  |  |
|                                                                                                    | 🛛 🔹 HEADER                                            | STOP UNKNOW              |  |  |  |  |  |  |  |  |
| AO AC                                                                                                    |                                                       |                          |  |  |  |  |  |  |  |  |
|                                                                                                    |                                                       |                          |  |  |  |  |  |  |  |  |
| - A2 A2                                                                                                    |                                                       |                          |  |  |  |  |  |  |  |  |

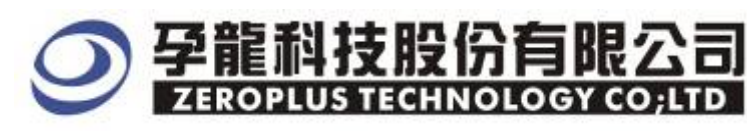

### Package List

| Image: Start Process Rem/Stop Bats Tools Yindow Holp       Image: Start Process Rem/Stop Bats Tools Yindow Holp         Image: Start Process Rem/Stop Bats Tools Yindow Holp       Image: Start Process Rem/Stop Bats Tools Yindow Holp         Image: Start Process Rem/Stop Bats Tools Yindow Holp       Image: Start Process Rem/Stop Bats Tools Yindow Holp         Image: Start Process Rem/Stop Bats Tools Yindow Holp       Image: Start Process Rem/Stop Bats Tools Yindow Holp         Image: Start Process Rem/Stop Bats Tools Yindow Holp       Image: Start Process Rem/Stop Participation         Image: Start Process Rem/Stop Participation       Image: Start Process Rem/Stop Participation         Image: Process Rem/Stop Participation       Image: Process Rem/Stop Participation         Image: Process Rem/Stop Participation       Image: Process Rem/Stop Participation         Image: Process Rem/Stop Participation       Image: Process Rem/Stop Participation         Image: Process Rem/Stop Participation       Image: Process Rem/Stop Participation         Image: Process Rem/Stop Participation       Image: Process Rem/Stop Participation         Image: Process Rem/Stop Participation       Image: Process Rem/Stop Participation         Image: Participation       Image: Participation         Image: Participation       Image: Participation         Image: Participation       Image: Participation         Image: Participation       Image: Participation <t< th=""><th colspan="10">😂 ZEROPLUS LAP-32128U-A (S/I:000000-0000) - [較内空闲过大.als]</th></t<>                                                                                                    | 😂 ZEROPLUS LAP-32128U-A (S/I:000000-0000) - [較内空闲过大.als]  |                               |                              |                           |                           |                        |                           |  |  |  |
|----------------------------------------------------------------------------------------------------|-----------------------------------------------------------|-------------------------------|------------------------------|---------------------------|---------------------------|------------------------|---------------------------|--|--|--|
| Image: Section of the sector of the sector of the secto                           | 📲 Eile Bus/Signal Trigger Run/Stop Data Tools Window Melp |                               |                              |                           |                           |                        |                           |  |  |  |
| Image: State of the state of the state                            | 🗅 😂 🖶 🎒 🕮 🕰 🏤                                             | 📲 👯 📲 🔟                       | > >> 🗈 🔲 👬 128k              | < 💌 斗 📶 🗤 200MH           | z 🔻 🚥 🦊 50%               | ▼ 🐳 Page 🛛             | ▼ Count 1                 |  |  |  |
| Font Size       18       Stele:       18       Image: Stele:       18       Image: Stele:       18       17       18       18       18       18       18       18       18       18       18       18       18       18       18       18       18       18       18       18       18       18       18       18       18       18       18       18       18       18       18       18       18       18       18       18       18       18       18       18       18       18       18       18       18       18       18       18       18       18       18       18       18       18       18       18       18       18       18       18       18       18       18       18       18       18       18       18       18       18       18       18       18       18       18       18       18       18       18       18       18       18       18       18       18       18       18       18       18       18       18       18       18       18       18       18       18       18       18       18       18       18       18       18                                                                                                    | 🚯 🕟 📾 📟 🍠                                                 | k 🚯 🖑 🗰 📓                     | - 📕 0.05521295               |                           | 🖁 िक 🖓 🙀                  | 🛚 📴 🔖 Height 🛛         | 26 🔻 Trigger              |  |  |  |
| Scale:1811.1725201       Display Pos:S28759       A Pos:-16775913       A - T = 16775913       A - B = 30       Compr-Rate:255.671         Bus/Signal       Trizger Pos:0       B Fos:-16775983       B - T = 16775983       A - B = 30       Compr-Rate:255.671         Bus/Signal       Trizger Pos:0       B fos:-16775983       B - T = 16775983       A - B = 30       Compr-Rate:255.671         Bus/Signal       Trizger Pos:0       B - D = 16775983       A - D = 16775983       A - D = 16775983       A - D = 16775913       A - D = 16775913       A - D = 30       Compr-Rate:255.671         Bus1 (m0D)       A - D = 000       A - D = 000<                                                                                                    | Font Size 18 -                                            |                               |                              |                           |                           |                        |                           |  |  |  |
| Total:33537541     Trigger Pos:0     B Pos:-16775883     B - T = 16775883     Compr-Rate:255.671       Bus/Signal     Trigger / Buble                                                                                                    | Scale:1811.1725201                                        | Display Pos:528759            | A Post-16                    | 6775913 🔻                 | A - T = 16775913 💌        | A - B = 30             | •                         |  |  |  |
| Bur/Signal       Trigger       Inable       492535,118 501590,98 510646,645 519702,706 528756,568 537914 491 546870,293 555926,156 564982,019 574937         Bur/Signal       Imable       Imable <thimable< th=""> <thimable< th=""> <thimable< th=""> <thi< td=""><th>Total:33537541</th><td>Trigger Pos:O</td><td>B Post=10</td><td>6775883 🔫</td><td>B = T = 16775883  ▼</td><td>Compr-Rate:</td><td>255.871</td></thi<></thimable<></thimable<></thimable<>                                                                                                    | Total:33537541                                            | Trigger Pos:O                 | B Post=10                    | 6775883 🔫                 | B = T = 16775883  ▼       | Compr-Rate:            | 255.871                   |  |  |  |
| Packet #       Name       TimeStamp       Start       Header       Parity       Stop         *       As As       As       As </th <th>Bus/Signal Trigger</th> <th>Enable 492</th> <th>2535.118 501590.98 51</th> <th>10646.843 519702.706 52</th> <th>28758. 568 537814. 431 54</th> <th>6870.293 555926.156 56</th> <th>54982.019 57403<b>7.</b></th>                                                                                                    | Bus/Signal Trigger                                        | Enable 492                    | 2535.118 501590.98 51        | 10646.843 519702.706 52   | 28758. 568 537814. 431 54 | 6870.293 555926.156 56 | 54982.019 57403 <b>7.</b> |  |  |  |
| Al Al     Al     A |                                                           |                               |                              | HEAD                      | ER                        | TOP UNKNOW             |                           |  |  |  |
| At At     A     A   | 🔨 DA DA 🔪                                                 | $\otimes$                     |                              |                           |                           |                        |                           |  |  |  |
| A2 M2     M2     M | 🖌 A1 A1                                                   | 8                             |                              |                           |                           |                        |                           |  |  |  |
| A3 A3       A3       A         A4 A4       A       A         A4 A4       A       A         A5 A5       A       A         A5 A5       A       A         A6 A5       A       A         A7 A7       A       A         A6 A5       A       A         B0 B0       A       A         A7 A7       A       A         A6 A5       A       A         A6 A5       A       A         B0 B0       A       A         A7 A7       A       A         A6 A5       A       A         A7 A7       A       A         A7 A7       A       A         A8 A5       A       A         A8 A5       A       A         B0 B0       A       A         A1 + 1       A       A         A4 + 1       A       A         A8 A5       A       A         A8 A5       A       A         A449000       START HEADER OLD PARITY STOP         Packet #       Name       TimeStamp       Start       Adder7       Parity       Stop </th <th> <b>A2</b> A2 🛛</th> <th>⊗.</th> <th></th> <th></th> <th></th> <th></th> <th></th>                                                                                                    | <b>A2</b> A2 🛛                                            | ⊗.                            |                              |                           |                           |                        |                           |  |  |  |
| Image: Add Add       Image: Add Add Add Add Add Add Add Add Add Ad                                                                                                    |                                                           | $\otimes$                     |                              |                           |                           |                        |                           |  |  |  |
| Image: AS AS       Image: AS AS         Image: AS AS       Image: AS AS         Image: AS AS       Image: AS AS         Image: AS AS       Image: AS AS         Image: AT AT       Image: AS AS         Image: AT AT       Image: AS AS         Image: AT AT       Image: AT AT         Image: AT AT       Image: AT AT         Image: AT AT       Image: AT AT         Image: AT AT       Image: AT AT         Image: AT AT       Image: AT AT         Image: AT AT       Image: AT AT         Image: AT AT       Image: AT AT         Image: AT AT       Image: AT AT         Image: AT AT       Image: AT AT         Image: AT AT       Image: AT AT         Image: AT AT       Image: AT AT AT         Image: AT AT       Image: AT AT AT         Image: AT AT       Image: AT AT AT AT         Image: AT AT AT       Image: AT AT AT AT AT AT AT AT AT AT AT AT AT                                                                                                    | 🖌 A4 A4 🛛 🔀                                               | $\otimes$                     |                              |                           |                           |                        |                           |  |  |  |
| AB       AB       AB <td< th=""><th> 🖌 A5 A5 🛛 🔀</th><th><math>\otimes</math></th><th></th><th></th><th></th><th></th><th></th></td<>                                                                                                    | 🖌 A5 A5 🛛 🔀                                               | $\otimes$                     |                              |                           |                           |                        |                           |  |  |  |
| AT AT       Image: Start At and Start Adder 7       Parity Stop         * Setting       Flash       Export         * Setting       Flash       Export         Packet #       Name       TimeStamp         Start       Header       Parity         Start       Header       Parity         Packet #       Name       TimeStamp         Start       Header ODD PARITY       STOP         Packet #       Name       TimeStamp         Start       HEADER       ODD PARITY         Start       Start       Adder 7         Packet #       Name       TimeStamp         Start       Adder 7       Parity       Stop         3       Bus1(MOD)       10566721       START         Packet #       Name       TimeStamp       Start       Adder 7         Parity       Stop       Start       Adder 7       Parity       Stop         4       Bus1(MOD)       10673832       START       OX41       ODD PARITY       STOP                                                                                                    | 🖌 A6 A6                                                   | $\otimes$                     |                              |                           |                           |                        |                           |  |  |  |
| BO       Image: Start       Header       Parity       Stop         1       Bus1[MOD]       449000       START       Header       Parity       Stop         1       Bus1[MOD]       449000       START       HEADER       ODD PARITY       STOP         Packet #       Name       TimeStamp       Start       Header       Parity       Stop         2       Bus1[MOD]       10459600       START       HEADER       ODD PARITY       STOP         Packet #       Name       TimeStamp       Start       Adder7       Parity       Stop         3       Bus1[MOD]       10566721       START       ODD PARITY       STOP         Packet #       Name       TimeStamp       Start       Adder7       Parity       Stop         4       Bus1[MOD]       10673832       START       0X41       ODD PARITY       STOP                                                                                                    | 🖌 AT AT 📉                                                 | $\otimes$                     |                              |                           |                           |                        |                           |  |  |  |
| Setting Flash Export          Packet #       Name       TimeStamp       Start       Header       Parity       Stop         1       Bus1(MOD)       449000       START       HEADER       ODD PARITY       STOP         Packet #       Name       TimeStamp       Start       reauer       range       range         2       Bus1(MOD)       10459600       START       HEADER       ODD PARITY       STOP         Packet #       Name       TimeStamp       Start       Adder7       Parity       Stop         3       Bus1(MOD)       10566721       START       ODD PARITY       STOP         Packet #       Name       TimeStamp       Start       Adder7       Parity       Stop         3       Bus1(MOD)       10566721       START       ODD PARITY       STOP         Packet #       Name       TimeStamp       Start       Adder7       Parity       Stop         4       Bus1(MOD)       10673832       START       0X41       ODD PARITY       STOP                                                                                                    | BO BO                                                     |                               |                              |                           |                           |                        | <b></b>                   |  |  |  |
| ×       Setting       Flash       Export         Packet #       Name       TimeStamp       Start       Header       Parity       Stop         1       Bus1(MOD)       449000       START       HEADER       ODD PARITY       STOP         Packet #       Name       TimeStamp       Start       Header       Parity       Stop         2       Bus1(MOD)       10459600       START       HEADER       ODD PARITY       STOP         Packet #       Name       TimeStamp       Start       Adder7       Parity       Stop         3       Bus1(MOD)       10566721       START       ODD PARITY       STOP         Packet #       Name       TimeStamp       Start       Adder7       Parity       Stop         3       Bus1(MOD)       10566721       START       ODD PARITY       STOP         Packet #       Name       TimeStamp       Start       Adder7       Parity       Stop         4       Bus1(MOD)       10673832       START       0X41       ODD PARITY       STOP                                                                                                    |                                                           |                               |                              |                           |                           |                        |                           |  |  |  |
| Packet #       Name       TimeStamp       Start       Header       Parity       Stop         1       Bus1(MOD)       449000       START       HEADER       ODD PARITY       STOP         Packet #       Name       TimeStamp       Start       Header       Parity       Stop         2       Bus1(MOD)       10459600       START       HEADER       ODD PARITY       STOP         Packet #       Name       TimeStamp       Start       Adder7       Parity       Stop         3       Bus1(MOD)       10566721       START       0X30       ODD PARITY       STOP         Packet #       Name       TimeStamp       Start       Adder7       Parity       Stop         3       Bus1(MOD)       10566721       START       0X30       ODD PARITY       STOP         Packet #       Name       TimeStamp       Start       Adder7       Parity       Stop         4       Bus1(MOD)       10673832       START       0X41       ODD PARITY       STOP                                                                                                    | × Setting Flash Export                                    |                               |                              |                           |                           |                        |                           |  |  |  |
| 1Bus1(MOD)449000STARTHEADERODD PARITYSTOPPacket #NameTimeStampStartreauerFarityStop2Bus1(MOD)10459600STARTHEADERODD PARITYSTOPPacket #NameTimeStampStartAdder7ParityStop3Bus1(MOD)10566721START0DD PARITYSTOPPacket #NameTimeStampStartAdder7ParityStop4Bus1(MOD)10673832START0X410DD PARITYSTOP                                                                                                    | Packet # Name                                             | TimeStamp Sta                 | art Header P                 | arity Stop                |                           |                        | <u> </u>                  |  |  |  |
| Packet #NameTimeStampStartHeaderParityStop2Bus1(MOD)10459600STARTHEADERODD PARITYSTOPPacket #NameTimeStampStartAdder7ParityStop3Bus1(MOD)10566721START0X30ODD PARITYSTOPPacket #NameTimeStampStartAdder7ParityStop4Bus1(MOD)10673832START0X41ODD PARITYSTOP                                                                                                    | 1 Bus1(MOD)                                               | 449000 STA                    | RT HEADER ODD                | PARITY STOP               |                           |                        |                           |  |  |  |
| 2       Bus1[MOD]       10459600       START       HEADER       ODD PARITY       STOP         Packet #       Name       TimeStamp       Start       Adder7       Parity       Stop         3       Bus1[MOD]       10566721       START       0X30       ODD PARITY       STOP         Packet #       Name       TimeStamp       Start       Adder7       Parity       Stop         4       Bus1[MOD]       10673832       START       0X41       ODD PARITY       STOP                                                                                                    | Packet # Name                                             | TimeStamp Sta                 | an Header P                  | arity Stop                |                           |                        |                           |  |  |  |
| Packet #     Name     TimeStamp     Start     Adder7     Parity     Stop       3     Bus1[MOD]     10566721     START     0X30     ODD PARITY     STOP       Packet #     Name     TimeStamp     Start     Adder7     Parity     Stop       4     Bus1[MOD]     10673832     START     0X41     ODD PARITY     STOP                                                                                                    | 2 Bus1(MOD)                                               | 10459600 STA                  | ART HEADER ODD               | PARITY STOP               |                           |                        |                           |  |  |  |
| Packet #     Name     TimeStamp     Start     Adder7     Parity     Stop       4     Bus1(MOD)     10673832     START     0X41     ODD PARITY     STOP                                                                                                    | Packet # Name<br>3 Bus1(MOD)                              | TimeStamp Sta<br>10566721 STA | art Adder7 P<br>ART 0X30 0DD | arity Stop<br>PARITY STOP |                           |                        |                           |  |  |  |
| 4 Bus1(MOD) 10673832 START 0X41 ODD PARITY STOP                                                                                                    | Packet # Name                                             | TimeStamp Sta                 | art Adder7 P                 | arity Stop                |                           |                        |                           |  |  |  |
|                                                                                                    | 4 Bus1(MOD)                                               | 10673832 STA                  | RT 0X41 ODD                  | PARITY STOP               |                           |                        |                           |  |  |  |
| Ready                                                                                                    | Beady                                                     | TimeCtome Ct.                 | est Eunstian7                | Darite Ptan               | I                         | Endl                   | DEMO                      |  |  |  |